## Aufbau und Funktionen des Schulportal SH

In dieser Handreichung werden Ihnen der Aufbau sowie die wichtigsten Funktionen Ihres Benutzerkontos im Schulportal SH kurz erklärt:

**Zugang:** Loggen Sie sich im *Schulportal SH* in Ihr Benutzerkonto ein.

|               |                          |           |                       |   |                                                          | A Mein Profil | [→ Abmelden    |
|---------------|--------------------------|-----------|-----------------------|---|----------------------------------------------------------|---------------|----------------|
|               |                          |           | Startseite            |   |                                                          |               |                |
| Alle Ange     | bote                     |           |                       |   |                                                          |               |                |
| Dienstliche E | -Mail                    |           |                       |   |                                                          |               |                |
|               | Adressbuch               | $\bowtie$ | E-Mail                | ā | Kalender                                                 |               |                |
| Unterricht    |                          |           |                       |   |                                                          |               |                |
| its           | itslearning              |           | OP.SH                 | ] |                                                          |               |                |
| Verwaltung    |                          |           |                       | - |                                                          |               |                |
| •             | School-SH                |           | WebUntis              |   |                                                          |               |                |
| Hinweise      |                          |           |                       |   |                                                          |               |                |
|               | Anleitungen              | C.        | Helpdesk kontaktieren |   | Psychosoziales<br>Beratungsangebot                       |               |                |
|               |                          |           |                       |   |                                                          |               |                |
| §             | Schulrecht A-Z           |           |                       |   |                                                          |               |                |
|               |                          |           |                       |   |                                                          |               |                |
|               |                          |           |                       |   |                                                          |               |                |
|               |                          |           |                       |   | Bunderministration Dig                                   | Schule SH     | 🔆 🔰            |
| ssum Datenso  | hutzerklärung Barrierefr | eiheit    |                       |   | asalgrand eines Beachlasses<br>des Deutschen Runderlages | De            | r echte Norden |

## Folgende Funktionen stehen Ihnen hier zur Verfügung:

|             | Adressbuch  | Zugang zum persönlichen Adressbuch.                            |
|-------------|-------------|----------------------------------------------------------------|
| $\boxtimes$ | E-Mail      | Zugang zum Postfach Ihrer dienstlichen <b>E-Mail</b> -Adresse. |
| Ē           | Kalender    | Zugang zum persönlichen Kalender.                              |
| its         | itslearning | Zugang zum Lernmanagementsystem <i>itslearning</i> .           |
|             | OP.SH       | Zugang zum Landesdienst <b>Online-Pinnwand SH</b> .            |

| School-SH                          | Zugang zur Schulverwaltungssoftware School SH.                                                                |
|------------------------------------|----------------------------------------------------------------------------------------------------|
| WebUntis                           | Zugang zu <i>WebUntis</i> .                                                                                   |
| Anleitungen                        | Verlinkung auf die Homepage des IQSH, wo Sie weitere<br>Unterstützungsangebote finden. ( <b>Anleitungen</b> ) |
| Helpdesk kontaktieren              | Verlinkung auf den IQSH-Helpdesk, wo Sie eine Anfrage<br>aufgeben können. ( <b>Helpdesk kontaktieren)</b>     |
| Psychosoziales<br>Beratungsangebot | Verlinkung auf das Angebot des Psychosozialen Hilfe-system.<br>( <b>Psychosoziales Beratungsangebot</b>       |
| § Schulrecht A-Z                   | Verlinkung auf das Onlineangebot zum Schulrecht.<br>( <b>Schulrecht A-Z)</b>                                  |
|                                    | In Ihrem Profil können Sie selbstständig das Passwort ändern                                                  |
| 2 Mein Profil                      | oder sich einen QR-Code zur Verwendung der Zwei-Faktor-<br>Authentisierung erzeugen (Mein Profil)             |
| [→ Abmelden                        | Abmelden im Schulportal SH                                                                                    |

Weitere Informationen, Handreichungen, Videos und Schulungstermine finden Sie auf der Homepage der IQSH-Medienberatung: <u>https://medienberatung.iqsh.de/schulportal-sh.html</u>

## Kontakt:

Helpdesk-Formular:

https://www.secure-lernnetz.de/helpdesk/